# 持株会会員専用サイト ご利用ガイド

| ①大和証券ホームページへアクセム                                                                                                    |                                      |
|----------------------------------------------------------------------------------------------------|--------------------------------------|
| 個人のお答さま 法人のお答さま 会社案内 採用損償 □ 用語集 よくあるご質問 □ リスク・手数用等<br>文字サイズ 標準 大                                                                                                  | ● 大和証券ホームページ( <u>www.daiwa.jp</u> )へ |
| 大和証券         ® サイト内 〇 席価 〇 段貴떝託         目 資料請求         口座開設         ログイン           Bine Searcing         Q,         検索         目 点料 清求         日 定開設         ログイン | アクセスします。                             |
| ダイワの特徴・ 取扱商品 マ マーケット情報 オンライン ***********************************                                                                                                  |                                      |
| 株式 投資信託 債券 ファンドラップ 円預金 外貨預金 (VISA キャ)パーン 株talk                                                                                                    | ○ 「 ロクイン 」ホタンをクリックします。               |
|                                                                                                    |                                      |
| ②オンライントレードヘログイン                                                                                                    |                                      |
| オンライントレード ログイン                                                                                                    |                                      |
|                                                                                                    |                                      |
|                                                                                                    | 「山り1リロ」、「ハスリート**」を入力し、               |
| 支店コード: 数字半角3桁                                                                                                    | ログインします。                             |
| □座番号: 数字半角6桁                                                                                                    | ※1「支店コード」、「口座番号」は、口座開設手続完了時に         |
|                                                                                                    | 郵送される「口座開設のお知らせ」に記載されています。           |
|                                                                                                    | ※2 初回ログイン時のパスワードは、口座開設申込時に           |
|                                                                                                    | 記入された4桁の暗証番号となります。                   |
| ③会員専用サイトへアクセス                                                                                                    |                                      |
| 資料請求 [2] 店舗一覧 [2] よくあるご質問 [2] ヘルレプ&マニュア                                                                                                    |                                      |
| 🗊 リスク・手数料等   🋕 お知らせ   🔍 銘柄検索   🙆 口座情報                                                                                                    | R                                    |
| ケット情報 🛧 登録銘柄・ツール 💲 残高情報                                                                                                    | ▲ ログインが完了するとトップページが表示                |
| 株価ボード   株式リアル残高   つみたてサービス 🕗 🏫 Myメニュー設計                                                                                                    |                                      |
|                                                                                                    |                                      |
|                                                                                                    |                                      |
| ロ座開設状況 サービス利用状況                                                                                                    | ◎「口座情報」をクリックし、                       |
| ダイワのNISA ⑦ ログイン メール・サービスの啓録状況 ⑦ 甲込・変更                                                                                                    | 「持株会サービス」の「状況照会」を                    |
|                                                                                                    |                                      |
|                                                                                                    |                                      |
|                                                                                                    |                                      |
| タイワ365FX ② 山屋開設 持株会サービス ③ 初辺総会                                                                                                    |                                      |
|                                                                                                    |                                      |
|                                                                                                    |                                      |
| 大和太郎様                                                                                                    |                                      |
| ご利用ありがどうございます。<br>タイリ7初産従業員持株会<br>◆5届出内院(基本)                                                                                                    | 【会員専用サイト】                            |
| ・持株会の運営内容         予業所コード         2           所属コード         132                                                                                                    |                                      |
| ・お届出内容         会員コード         123456           ・投資明細         氏名         大和太郎                                                                                       |                                      |
| ・各種お申込み<br>◆皆様へのお加らせ(最新情報)                                                                                                    |                                      |
| Htm 云 Q & A         現在、お知らせはありません。                                                                                                    | なお、本資料に表示されております会員専用サイトの             |
| ▶お申込みの履歴照会                                                                                                    | 画面についてはイメージであり、皆様が入会されている            |
| <ul> <li>◆ 各種お申込み方式をご説明します。</li> </ul>                                                                                                    | 持株会の運営内容や投資実績等が反映されている               |
| ▼はじめる!将来計画<br>・オンライントレードからのお申込みをご希望のお客様<br>・コンタクトセンターからのお申込みをご希望のお客様                                                                                              | わけではございません。                          |
|                                                                                                    |                                      |

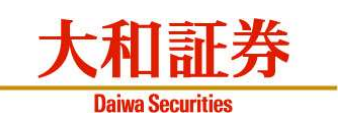

# 1. 情報参照

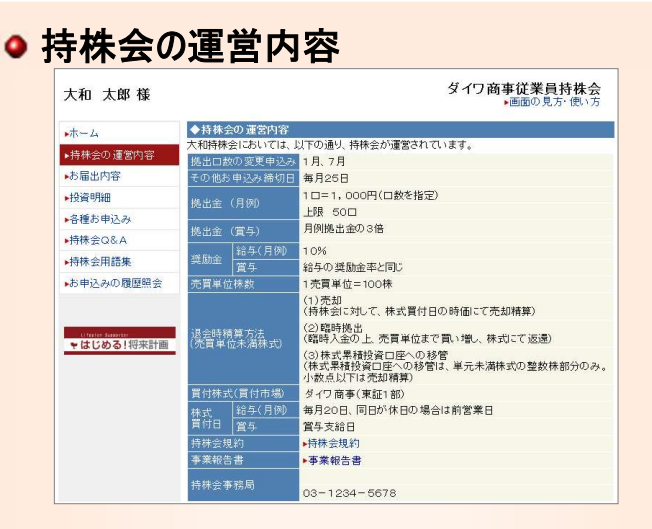

## ●お届出内容

| ▶ホーム       | ◆お届出                     | 的客(詳細)                                   |                                                                                    |  |  |  |  |  |
|------------|--------------------------|------------------------------------------|------------------------------------------------------------------------------------|--|--|--|--|--|
| 持株会の運営内容   | 事業所コード                   |                                          | 2                                                                                  |  |  |  |  |  |
|            | 所属コード                    |                                          | 132                                                                                |  |  |  |  |  |
| ▶お届出内容     | 会員コー                     | ۴                                        | 123456                                                                             |  |  |  |  |  |
| ▶投資明細      |                          | 給与(月例)                                   | 10日【10,000円】(1日=1,000円)                                                            |  |  |  |  |  |
| ▶各種お申込み    | 拠出金                      |                                          | 30日【30,000円】(1日=1,000円)<br>※賞与拠出金は給与拠出金の3倍になります。                                   |  |  |  |  |  |
| ▶持株会Q&A    | 氏名                       |                                          | ダイワ タロウ                                                                            |  |  |  |  |  |
| ▶ 持株会用語集   | ※「拠出金                    | (拠出口数))と                                 | j                                                                                  |  |  |  |  |  |
| ▶お申込みの履歴照会 | 持株会<br>置与か<br>この給<br>出いた | においては、会)<br>ら天引きされ、こ<br>与や賞与から天<br>だきます。 | 員の皆様が予め届け出られた金額が、会社より支払われる給与や<br>れが特株会に一括拠出されます。<br>引きされる金額を「拠出金」といい、一般的には、口数単位でお届 |  |  |  |  |  |

#### ● 投資明細

| 大和 太郎 様    |         |        |            |         |        |          |         |            | ・画面の見      | 方・使い方     |
|------------|---------|--------|------------|---------|--------|----------|---------|------------|------------|-----------|
| ▶ホーム       | ◆投資明    | 140    |            |         |        |          |         |            |            |           |
| ▶持株会の運営内容  | Ĩ       | i e    | 2016       | 年6月現    | 在      |          | IĒ      | 1          | 2016       | 年6月現在     |
| ▶お届出内容     | 保有株数    |        | 2,466.846株 |         | 拠出金額累計 |          |         | 4,086,000円 |            |           |
| ▶投資明細      | 薄価単価    |        |            | 656.97円 |        | 株式購入金額累計 |         | ā†         | 5,209,693円 |           |
| ▶各種お申込み    | 評価全類    |        |            |         |        | 繰越金額     |         |            | 24円        |           |
| ▶持株会Q&A    | 2016年7. | 月11日現在 | 1          | 1,336,7 | 8384   |          |         |            |            |           |
| ▶持株会用語集    |         |        |            | 投資      | 金額     |          | 投资金额    |            | 職人・配分      | 受入・引き     |
| ▶お申込みの履歴照会 | 年月      |        | 機出金        | 奨励金     | 配当金    | 分配金      |         | 銘柄         | 株式<br>(株)  | 株数<br>(株) |
|            | 2015/06 | 賞与買付   | 30,000     | 3,600   |        |          | 33,600  |            | 34.304     |           |
|            | 2015/06 | 配当金    |            |         | 25,668 |          | 25,668  |            |            |           |
| *はじめる!将来計画 | 2015/06 | 月例買付   | 10,000     | 1,200   |        |          | 11,200  |            | 40.194     |           |
| 10000      | 2015/07 | 月例買付   | 10,000     | 1,200   |        |          | 11,200  |            | 11.999     |           |
|            | 2015/08 | 月例冒付   | 10.000     | 1.200   |        |          | 11.200  |            | 12.477     |           |
|            | 2010/00 | 且于真门   | 30,000     | 3,000   |        |          | 33,000  |            | 00.148     |           |
|            | 2016/06 | 配当金    |            |         | 22,188 |          | 22,188  |            |            |           |
|            | 2016/06 | 月例買付   | 10,000     | 1,200   |        |          | 11,200  |            | 57.068     |           |
|            | 表示期間    | 中の合計   | 220,000    | 26,400  | 76,965 |          | 323,365 |            | 430.759    |           |

# 2. 各種手続き

#### ● 拠出口数の変更

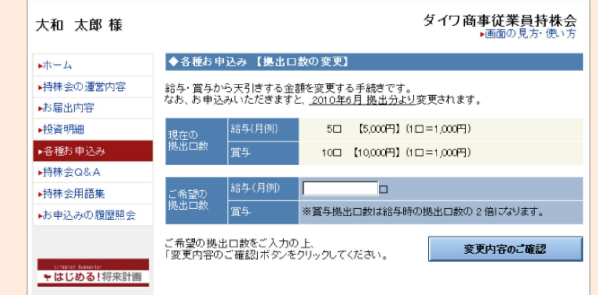

## ●保有株式の一部引出

| 大和 太郎 様    |                                                                                | ダイワ商事従業員持株会<br>・ 画面の見方・ 使い方 |  |  |  |  |  |
|------------|--------------------------------------------------------------------------------|-----------------------------|--|--|--|--|--|
| ▶ホーム       | ◆各種お申込み 【保有株式の一部引出】                                                            |                             |  |  |  |  |  |
| ▶持株会の運営内容  | 持株会を通じて保有する株                                                                   | 式を引出する手続きです。                |  |  |  |  |  |
| ▶お届出内容     | 1 冊林宏規がJIに基づき、冊林宏での1 体有林式のうち、1 元頁単位の 整数倍株式を引出することができます。                        |                             |  |  |  |  |  |
| ▶投資明細      | お単込みの受付が売了数しますと、特殊会からの引出株式は、 <u>2016年7月</u> に特株会口座よ<br>り大和証券に開設された証券口座に振替られます。 |                             |  |  |  |  |  |
| ▶各種お申込み    | (振替先口座は、特定口座                                                                   | こなります。)                     |  |  |  |  |  |
| ▶持株会Q&A    | 引出株式名(銘柄コード)                                                                   | ダイワ商事 (1234)                |  |  |  |  |  |
| ▶持株会用語集    | 引出単位袜数                                                                         | 100 株                       |  |  |  |  |  |
| ▶お申込みの履歴照会 | 保有株数                                                                           | 13,646.004 株                |  |  |  |  |  |
|            | 引出可能铼数                                                                         | 13,600 株                    |  |  |  |  |  |
| ▼はじめる!将来計画 | ご希望の<br>引出株数                                                                   | 株                           |  |  |  |  |  |
|            | ご希望の引出株数をご入力の上、「引出株数のご確認」ボタンをクリックしてください。                                       |                             |  |  |  |  |  |
|            |                                                                                | 引出株数のご確認                    |  |  |  |  |  |

#### ● 退会申込み

| 大和 太郎 様                              |                                                                               | ダイワ商事従業員持株会<br>・ 面面の見方・使い方                                                     |  |  |  |  |  |
|--------------------------------------|-------------------------------------------------------------------------------|--------------------------------------------------------------------------------|--|--|--|--|--|
| ▶ <b>ホ</b> ーム                        | ◆各種お申込み 【 退会 】                                                                |                                                                                |  |  |  |  |  |
| ▶持株会の運営内容                            | 当持株会から退会する手続きです。                                                              |                                                                                |  |  |  |  |  |
| ▶お届出内容                               | 退会手続きの受付が完了致しますと、持株会における残高が <u>20XX年X月に</u> 持株会口<br>座より大和証券に開設された証券口座に振替られます。 |                                                                                |  |  |  |  |  |
| ▶投資明細                                |                                                                               |                                                                                |  |  |  |  |  |
| 略種お申込み<br>▶持株会Q&A                    | お申込み内容                                                                        | 私は持株会を退会したいので届出します。<br>退会に伴い、下記の取扱いをお願いします。<br>なお、未公表の重要事実は知得しておりません。          |  |  |  |  |  |
| ▶·持株会用語集                             | 単元株数                                                                          | 100 株                                                                          |  |  |  |  |  |
| ▶お申込みの履歴照会                           | 保有株数                                                                          | 3,126.826 株 (2018/05/30現在)                                                     |  |  |  |  |  |
|                                      | 単元単位の株式の<br>残高がある場合の取扱                                                        | 大和証券に開設した私名義の証券口座に振替えを依頼し<br>ます。                                               |  |  |  |  |  |
| <sup>Utata</sup> Ioanu<br>▼はじめる!将来計画 | 単元未満株式の<br>処理のご指定                                                             | ● 売却して現金化する                                                                    |  |  |  |  |  |
|                                      |                                                                               | ○ 株式累積投資移管を申し込む                                                                |  |  |  |  |  |
|                                      | 精算金の取扱                                                                        | <ul> <li>         ・ ロ座保管         大和証券に開設した私名義口座へ振<br/>替してください。     </li> </ul> |  |  |  |  |  |
|                                      | 持株会への告知                                                                       | 所得税法第224条の3の規定により、既に届出済の氏名、<br>住所、個人番号のとおり、株式等の譲渡の対価の受領に係<br>る告知をします。          |  |  |  |  |  |
|                                      | 単元未満株式および精算金<br>認」ボタンをクリックしてくだる                                               | -<br>2の取扱に関して、ご希望の処理をご指定の上、「退会のご確<br>さい。                                       |  |  |  |  |  |
|                                      |                                                                               | 退会のご確認                                                                         |  |  |  |  |  |

# 【会員専用スマートフォンサイト】のご案内

◆ 大和証券スマートフォンサイト
 (www.daiwa.jp/sp) に ログイン後、
 「口座情報」をクリックし、「持株会サービス」
 の「状況照会」をクリックします。

- スマートフォンサイトからも一部引出の お申込みができます。
- 口数変更や休止・再開については パソコン用サイトからお申込みください。

商 号 等:大和証券株式会社 金融商品取引業者 関東財務局長(金商)第108号 加入協会:日本証券業協会、一般社団法人日本投資顧問業協会、一般社団法人金融先物取引業協会 一般社団法人第二種金融商品取引業協会、一般社団法人日本STO協会

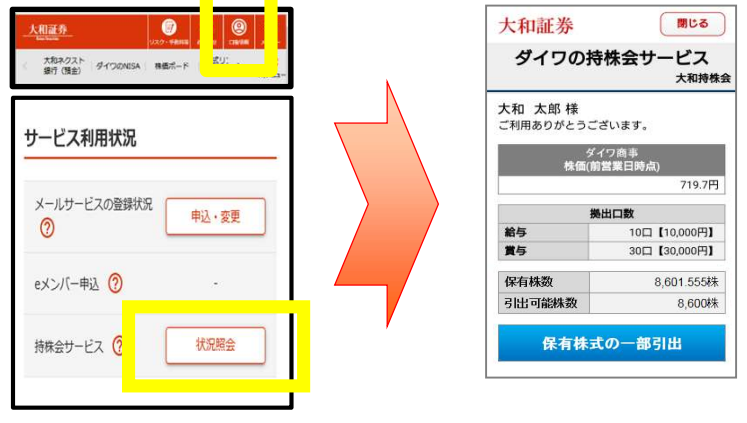